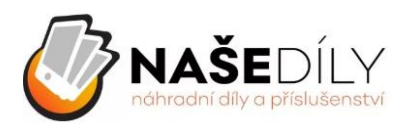

## NOVÉ FEEDY

Od května máte možnost si vygenerovat FEEDy pro jednotlivé kategorie zboží, nastavit si formát nebo i jinou měnu něž české koruny.

Vaše FEEDy můžete ukládat a spravovat ve své zákaznické sekci.

Do té se dostane proklikem zákaznického jména v pravé horní části obrazovky.

| O NÁS FAQ DOPRAVA REKLAMACE PLATEBNÍ PODMÍNKY KONTAKTY                    | Měna : CZK 🔻 Odhlásit Tomáš Kratochvíl |
|---------------------------------------------------------------------------|----------------------------------------|
|                                                                           | 🐂 Košík 2 ks                           |
| Vyhledávání Q                                                             | Paráda! Nyní máte dopravu zdarma.      |
| ΜŮЈ ÚČΕΤ                                                                  |                                        |
| Vítejte, zde si můžete zobrazit a upravit vaše osobní údaje a objednávky. |                                        |
| HISTORIE A DETAILY<br>MÝCH OBJEDNÁVEK                                     |                                        |
| MOJE ADRESY                                                               |                                        |
| A MOJE OSOBNÍ ÚDAJE                                                       |                                        |

## 1) Vytvoření FEEDu

Přidat nový feed

MOJE FEEDY

Nový FEED si pojmenujte a vyberte si (vyklikejte) kategorie, které chcete feedovat. (V tomto konkrétním případě feedujeme Audio a Kabely od značky Baseus).

| Váše poimenování feedu. Nový FEED      | Pokud nezadáte název, bud | e vvgenerován z data | a a času   |           |             |
|----------------------------------------|---------------------------|----------------------|------------|-----------|-------------|
| ····· , · · <u>····</u>                |                           | Collapse All         | Expand All | Check All | Uncheck All |
| 📃 늘 Domů                               |                           |                      |            |           |             |
| 📄 🖿 Náhradní díly                      |                           |                      |            |           |             |
| Příslušenství                          |                           |                      |            |           |             |
| 🔲 🞥 Dle značek                         |                           |                      |            |           |             |
| Apple                                  |                           |                      |            |           |             |
| Armory                                 |                           |                      |            |           |             |
| <ul> <li>Aukey</li> </ul>              |                           |                      |            |           |             |
| 🔲 🞥 Baseus                             |                           |                      |            |           |             |
| <ul> <li>Adaptéry a redukce</li> </ul> |                           |                      |            |           |             |
| 🗹 💿 Audio                              |                           |                      |            |           |             |
| Bezdrátové                             |                           |                      |            |           |             |
| Do auta                                |                           |                      |            |           |             |
| 🗹 🛛 Kabely                             |                           |                      |            |           |             |

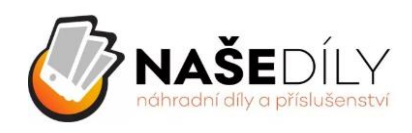

Jakmile máte vybráno, vytvoření feedu potvrdíte kliknutím na tlačítko přidat.

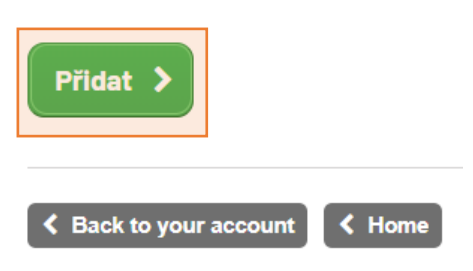

FEED se Vám uloží. Zkontrolovat si jej můžete v horní části sekce s feedy.

| 36 | Nový Feed | Není dostupná | Čeká na<br>schválení | 2020-<br>05-06 | 2025-<br>05-06 | 2020-05-<br>06<br>15:37:00 | Ne | Upravit<br>> | Odstranit<br>X |
|----|-----------|---------------|----------------------|----------------|----------------|----------------------------|----|--------------|----------------|
|----|-----------|---------------|----------------------|----------------|----------------|----------------------------|----|--------------|----------------|

Pro schválení FEEDu, prosím, napište na objednavky@nasedily.cz. FEEDy schvalujeme do 24 hodin.

## 2) Konfigurace FEEDu

Když máte FEED schválený, můžete se pustit do nakonfigurovaní linku. Vybírat můžete ze tří formátů – Heureka, Shoptet a Generic. V konfiguraci si zároveň zvolíte, v jaké měně se Vám má feed zobrazovat.

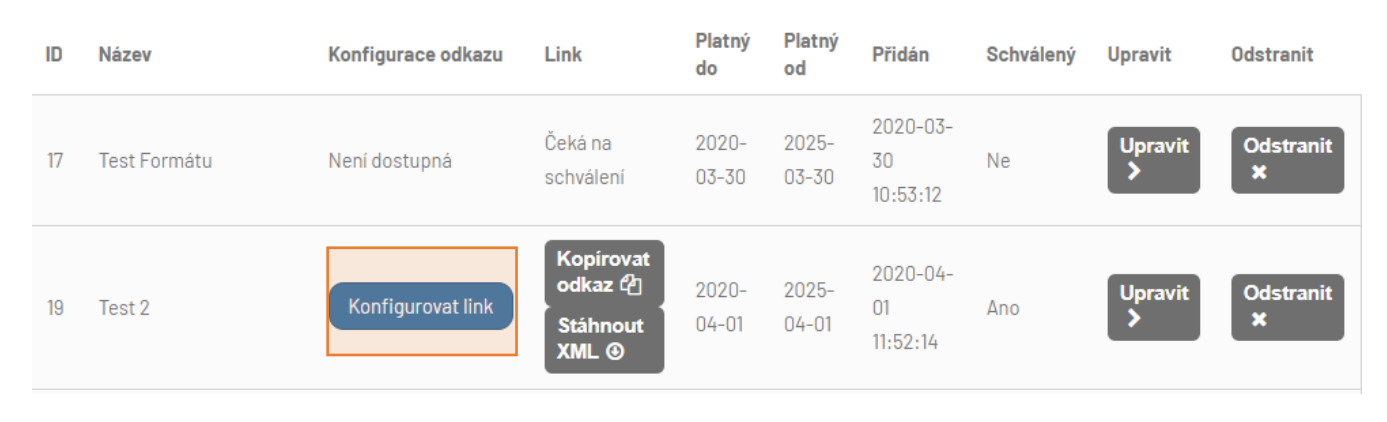

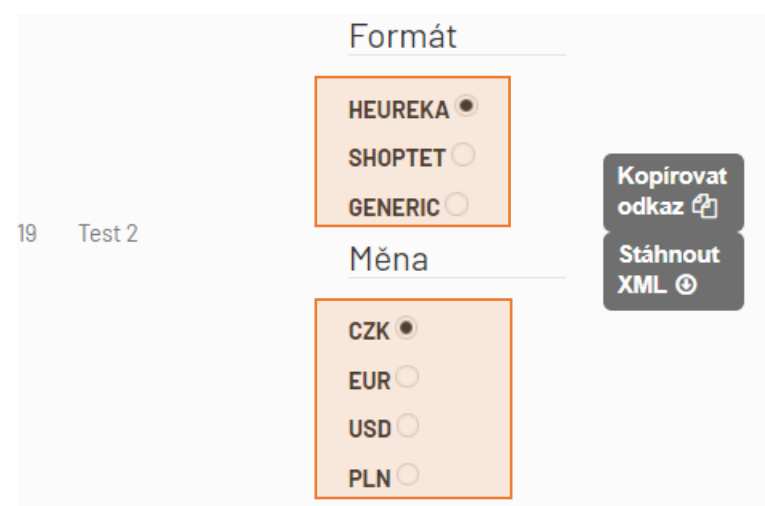

Jakmile máte FEED nakonfigurovaný, stačí si zkopírovat odkaz, který přes Ctrl+V vložíte v administraci svého e-shopu do pole pro adresu FEEDu.

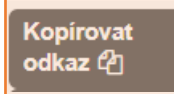

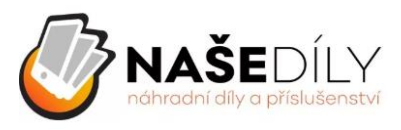

## 3) Editace

Pokud v rámci existujícího a schváleného feedu chcete změnit kategorie zboží, musí Vám administrátor po změně kategorií FEED znovu schválit.

V případě, kdy potřebujete upravit formát FEEDu nebo měnu, tak můžete existující FEED konfigurovat opakovaně a schválení není potřeba.

V případě dotazu či požadavku na jiný formát, prosím, kontaktujte svého obchodního zástupce.